# **DIGITABLE** 第 46 回勉強会レポート

2011 年 6 月 18 日 於:亀戸文化センター 第一会議室

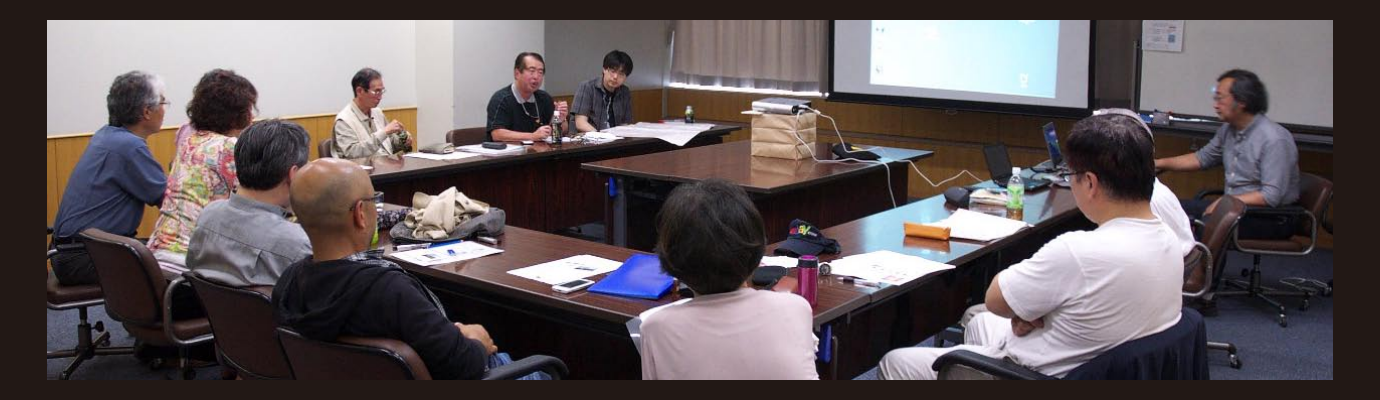

Digitable 基礎講座「ホワイトバランスと色調の調整」:高木大輔講師 参加者全員による"ライトニングトーク"(持ち時間 5 分) Photoshop 研究講座「レンズフィルター」:平野正志 講師

DIGITABLE 写真技術勉強会 (HOME) http://www.digitable.info

## Digitable 基礎講座 第3回

# ホワイトバランスと色調の調整:高木大輔講師

露出はフィルム時代からと共通の問題だったが、ホワイト バランスはデジタルカメラならではの特徴的な技術要素で 画像の美しさ決定づけるものとなる。

人間の目はどのような状況でも白は白と認識できるが、カ メラでは太陽の光は日中は白い光だが、朝や夕方は赤い光 になる。また、電球の明かりは赤く、蛍光灯は緑っぽいと いった具合で、色かぶりとして不自然な色調の写真になっ てしまうのだ。

デジタルカメラではホワイトバランスの設定だけで解決で きるようになり、たいへん便利になったといえる。

これは、光の種類や状態に応じてカメラの色再現を補正し て常に白いものは白く、グレーはグレーにする機能で、適 正に設定すれば自然な色調の写真にすることができる。 最近の機種ではホワイトバランスの「オート」も高精度に

なったが、思い通りの色再現を得るためには、やはり光の 種類親状態に合ったホワイトバランスに設定したほうがよ い。もちろん逆に意図的に色かぶりさせて個性的なな作品 作りに生かすなど、ホワイトバランスの特性を逆手に利用 した表現も可能だ。

## ○トーンカーブ:スポイトを使用したレベル補正方法

「レベル補正」および「トーンカーブ」では、メニュー右下の3つのスポイトで、画像のハイライト、シャドウポイント、およびグレーバランスを設定できる。ハイライトスポイトをクリックし画像の最も明るい点をクリックすると、ハイライトポイントが設定され、画像が明るくなるのが分かる。シャドウ側も同様に最も暗い点にしたい部分をクリックするのが基本的な調整の仕方だ。

ハイライト、シャドウポイントをそれぞれ(RGB245/15) 程度に設定するのが「印刷上の安全圏」といわれている。 真ん中のグレースポイトは、カラーバランスを調整して ニュートラルグレーを設定するものだ。

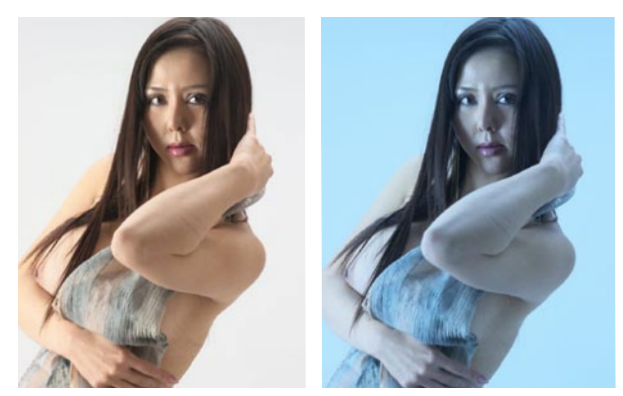

WB をわざとずらすことによって作品効果を狙う

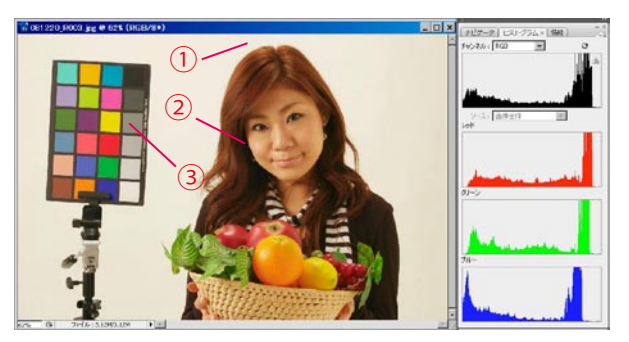

元画像とスポイトを使用した調整ポイント

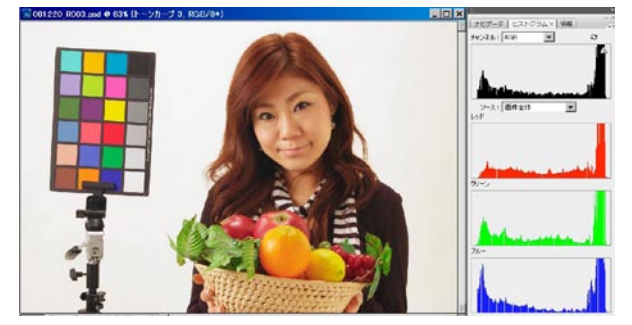

調整後の画像 ホワイトバランスも整った

### ○基準点の見つけにくい場合の ホワイトバランス調整作業

作例の写真はタングステン光で RGB のバランスが大きく崩 れている。また古いカメラの設定のためもあり背景をグレー 指定してもカーブに大きな破綻をきたしてしまう。このよ うな場合は各チャンネルを手作業で操作する方法が確実だ。 情報パレットで各チャンネルのヒストグラムを表示し、そ のヒストグラム領域が相似するように操作するとカラーバ ランスが整ってくるのが分かる。説明図ではスペースの関 係で重ねてあるが、操作パネルの位置は自由に動かせるの で、画像を見ながらじっくり行えばよい。

ホワイトバランスの調整は各チャンネルのレンジを揃える 作業が原則だということがよく理解できると思う。

## ○一般的なトーンカーブの調整方法

トーンカーブでは、基本である 45°の斜線より部分的に上 げ下げすることによって、調子の変化を自在に作り出すこ とが出来る。

画像のコントラストを強調するにはS字カーブ、コントラストを抑えるには逆S字カーブとなる。

このコントラストの強調カーブの場合、斜面が急なところ ほど階調の変化が大きくなるわけだが、カラー画像を使用 している場合はそのカラーの彩度の強調につながるので、 色合いの変化を望まない場合はコントラストの調整後に色 相彩度のコントロールが必要になる場合もある。

## 参加者全員による"ライトニングトーク"

(各自持ち時間5分)

H講師はアンセルアダムスと宮武東洋の珍しい「収容所」 の写真集。宮武は太平洋戦争中、アメリカにある日系人収 容所で隠し持ったレンズでカメラを作り、収容所で暮らす 日系人を撮影したことで知られる。

T講師はホームページ更新やツィッタ―について。

KS さんは地元土浦での荒涼たる震災後の写真を披露。 YA さんは NUDE 撮影の会場探しの苦労。

MM さんは谷中と長野県信濃町の写真をプリントで。 ST さんは 4 月の京都の写真、実相寺、醍醐寺、南禅寺、哲 学の道、平安神宮などで桜を中心に。

TE さんは所属する日本建築写真家協会の写真展から。20人の写真家の合作による銀座の大パノラマが秀逸だ。

NY さんは震災の被災地に行かれたそうだが、今月はお話の み、写真はまた来月発表。

IF氏はAdobeBridgeでのスライドショー制作を試してみた。 KK氏は富士さんと日の出の風景。農鳥(のうどり)という 言葉も教えていただいた。

AY さんは昨秋訪れたアウシュビッツ収容所の写真を荘厳な スライドショーにまとめられた。

KS さんは地元や所属する日本広告写真家協会での総会のエピソードなど。6月は総会の季節のようだ。

SY さんは研究している「画像の顔検出」の原理と使い道に ついて。詳しいことはさておくが、肌の領域の検出は意外 と難しいそうで、ホワイトバランスに依存しないモノクロ 情報のコントラストの分布を抽出にを活用するらしい…。 等などを持参した携帯ボードで分かり易く説明してくれた。

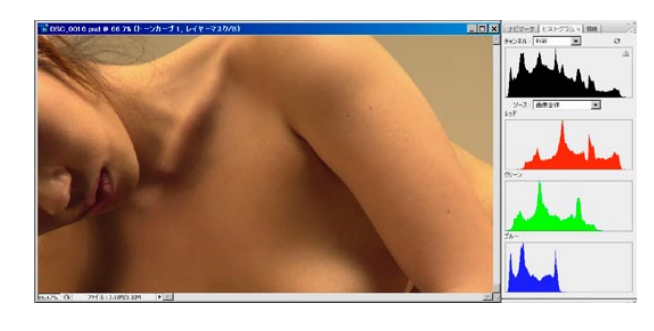

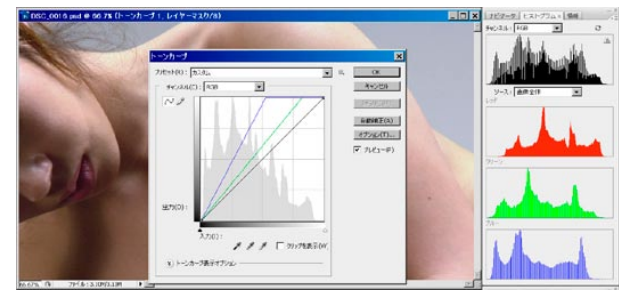

基準点のポイントの見つけにくい画像の調整方法

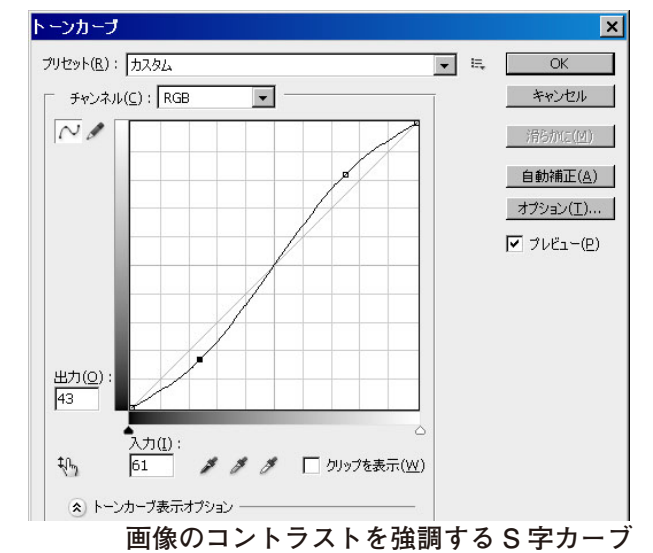

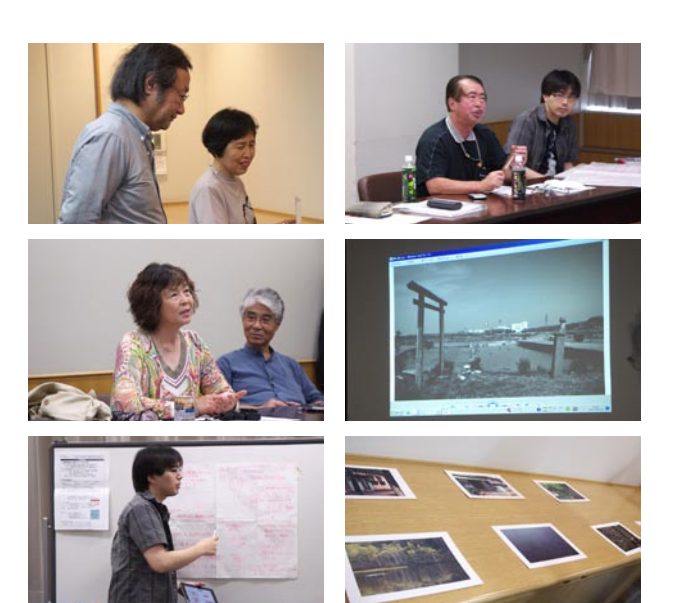

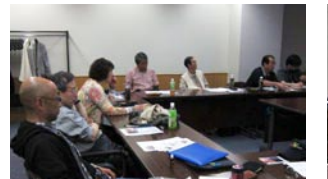

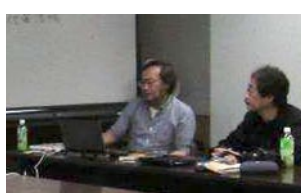

# Photoshop 研究講座 平野正志 講師 「レンズフィルター」

#### ○レンズフィルターとは?

フィルム撮影時のゼラチンフィルターの様なフィルター が用意されている。暖色系、寒色系、LBA,LBB、そのほか の色のフィルターで、濃度も変えられる。

画像を見ながら%を変えて適度な色調の部分を選ぶというわけだ。

それぞれのフィルターのデータをカラービッか―で表示 できる。

### 〇フィルターセットを作る

プリント判定フィルターの様に使えないかという発想が もとでしたので、フィルターのセットを作るようにレイ ヤーを束ねてみた。

背景レイヤーが白の場合フィルターの色は表示されない。 試しに背景レイヤーに少し濃度をつけてみる。色が表示 された。フィルターレイヤーは残っているので、画像に 重ねると効果が出てくる事が分かる。

さてそこで気が付いたのがレイヤーのブレンド条件。通 常のレイヤーは「通常」が初期設定だが、グループレイヤー の場合には「通過」という名前が増える。グループとなっ たレイヤーすべてを通過するように重ねるの意味かと思 われる。

#### ○色見本を画像に重ねてみる

フィルターセットで作った色見本を画像に重ねてみれば、 そんなフィルターでどんな色になるかが一目でわかる。 用意されたフィルターにはたくさんの色があり、各色な どのレイヤーを加えたり、CMYのフィルターを加えるの も良いだろう。ただしフィルターの数が多いのでフィル ターの種類を増やせば増やすほど、どうしても一枚のサ イズが小さくなってしまう。画像の様々な部分で色調の 変化を確かめるには、ある程度のフィルターサイズが必 要と思われる。

(コメントや意見の追加をお願いします) DIGITABLE 写真技術勉強会 (HOME) <u>http://www.digitable.info</u>

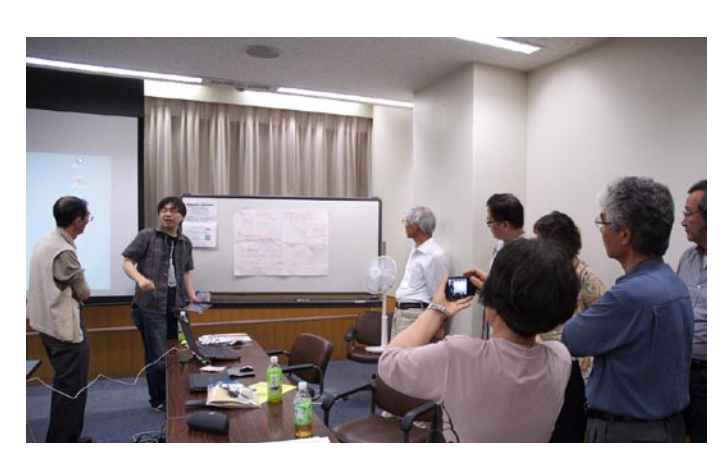

今月の1枚:SY 会員による「画像の顔検出」の原理説明

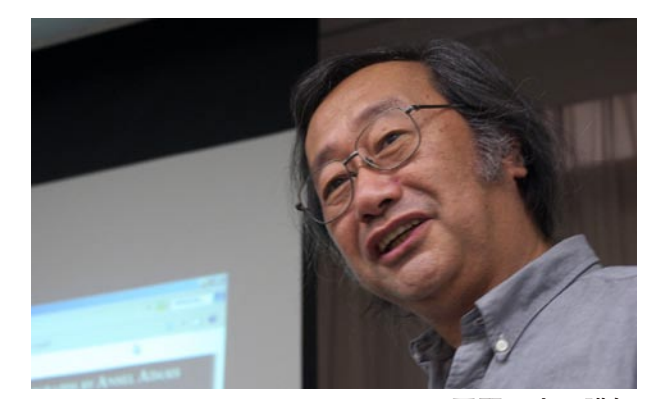

平野正志 講師

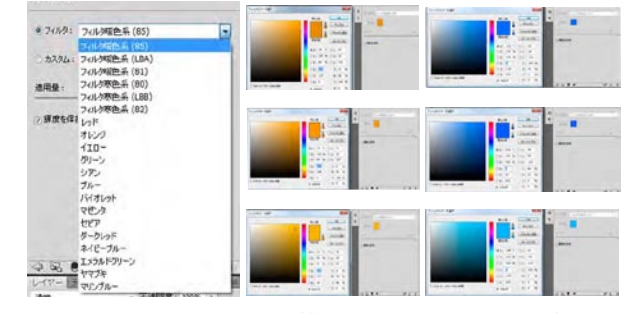

ゼラチンフィルターの様なフィルターが用意され ている

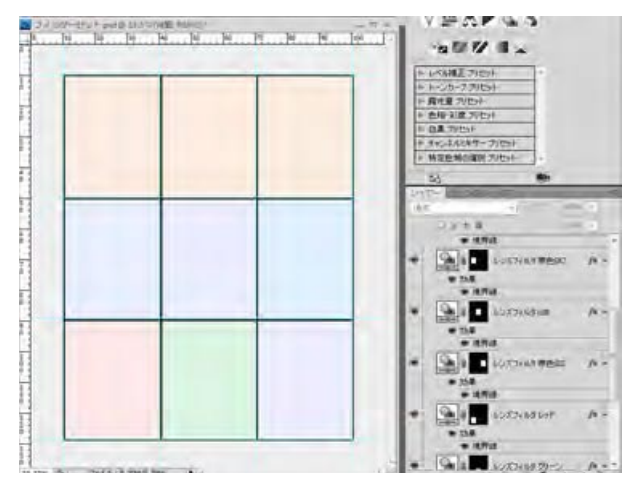

フィルターの色のうち暖色系3色、寒色系3色そのほかに RGB をそれぞれレイヤーで作りそれぞれをまとめてグループ化した

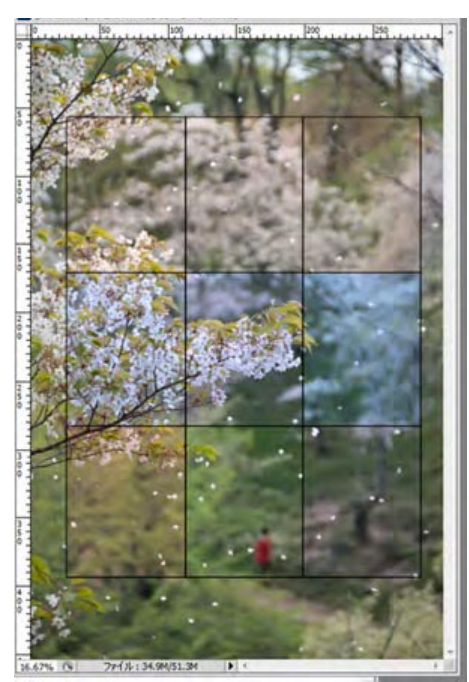